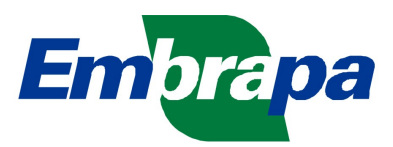

## Configuração do E-mail Corporativo em Dispositivos Android<sup>1</sup>

- 1. Pré-requisitos:
  - Smartphone ou Tablet com sistema operacional Android e habilitado para enviar/receber e-mails corporativos (Procure o NTI de sua Unidade);
  - Conexão de dados ativa (3G ou Wifi);
  - Conta de e-mail corporativo habililtada.
- 2. Configuração passo-a-passo:
  - a) Clique em Aplicações;

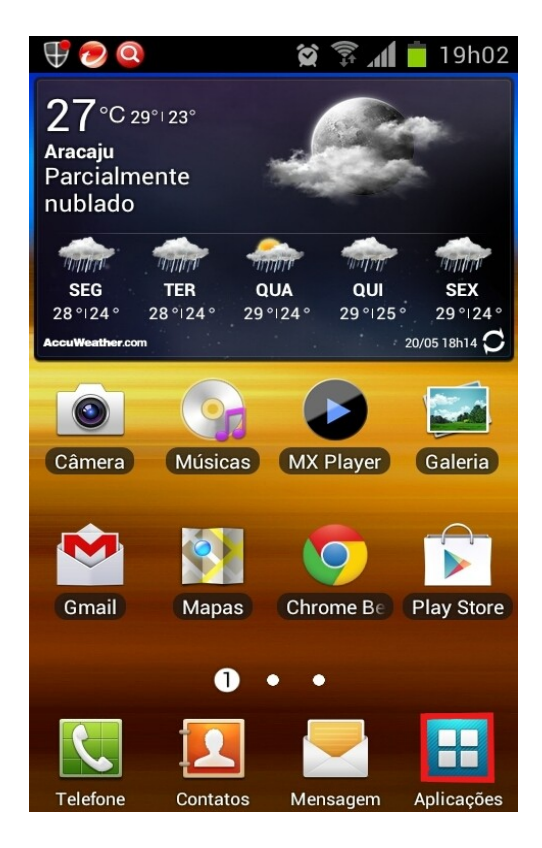

<sup>1</sup> Tutorial homologado para as versões 2.3.X (Gingerbread) e 4.0.X (Ice Cream Sandwich) do sistema operacional Android.

b) Clique em *E-mail*;

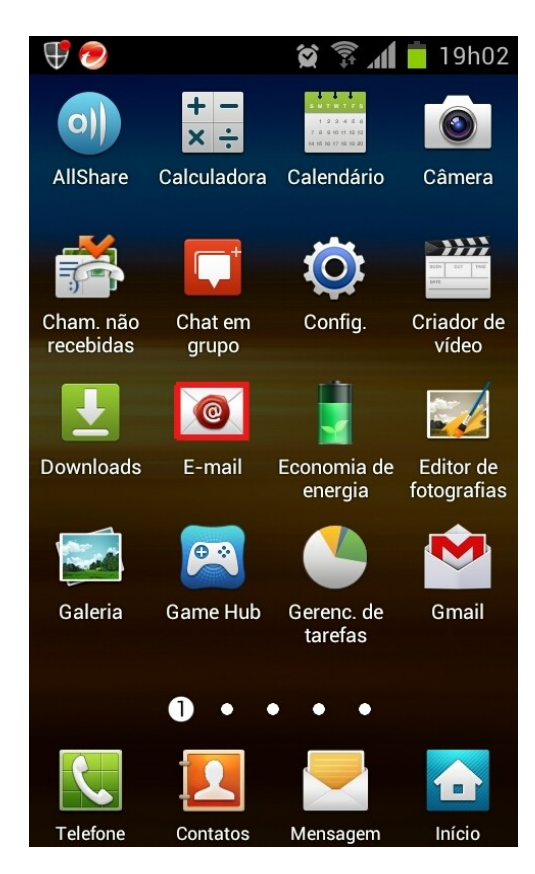

c) Preencha os campos: *Endereço de e-mail* e *Senha*. Desabilite a opção
*Notificação Push*. Clique em *Config. Manual;*

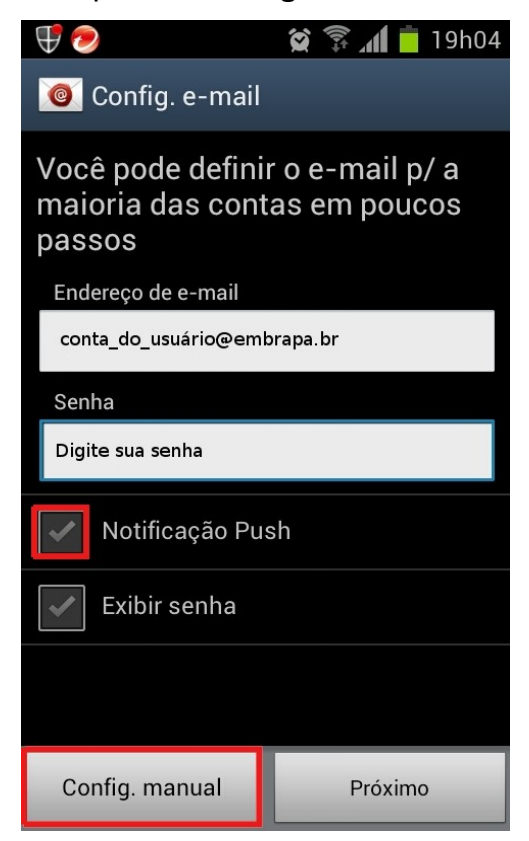

d) Clique em Conta IMAP;

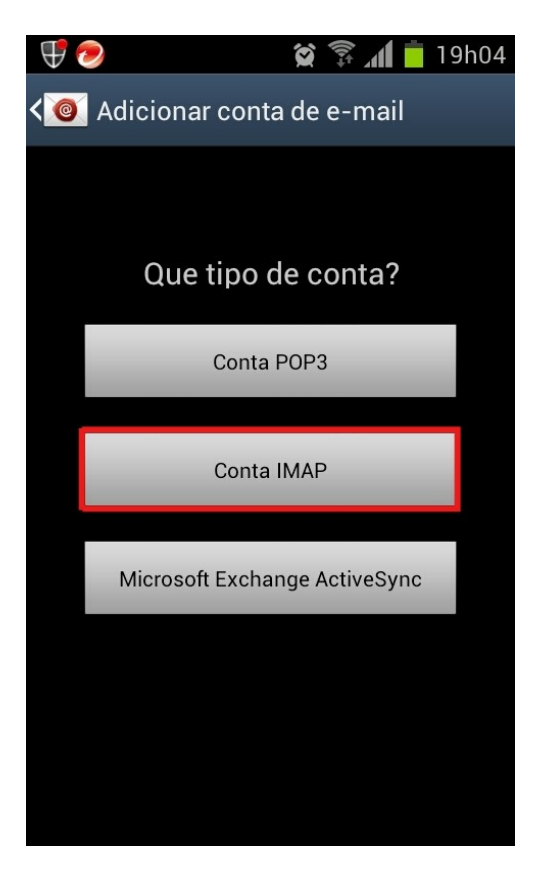

 e) Em Servidor IMAP digite mobile.embrapa.br ; Em Tipo de segurança selecione a opção SSL (Aceitar todos os certificados) ; Clique no botão Avançar no canto superior direito;

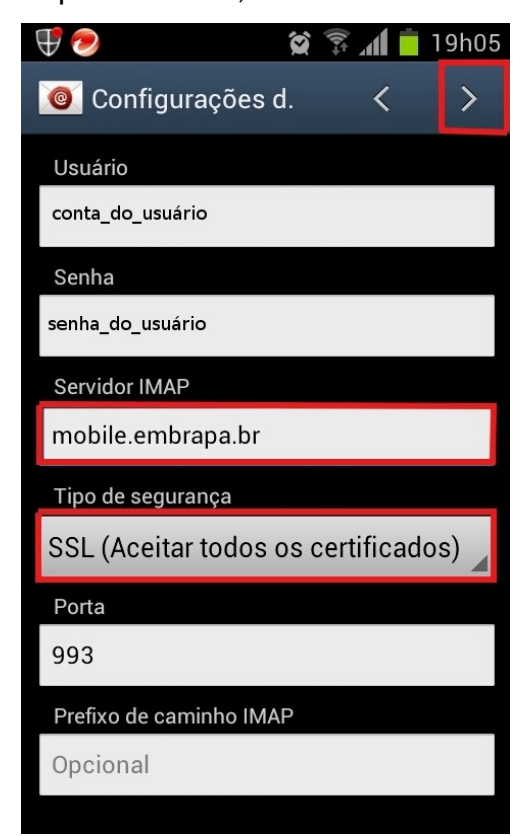

 f) Em Servidor SMTP digite mobile.embrapa.br ; Em Tipo de segurança selecione a opção SSL (Aceitar todos os certificados) ; Marque a opção Solicitar início de sessão ; Clique no botão Avançar no canto superior direito;

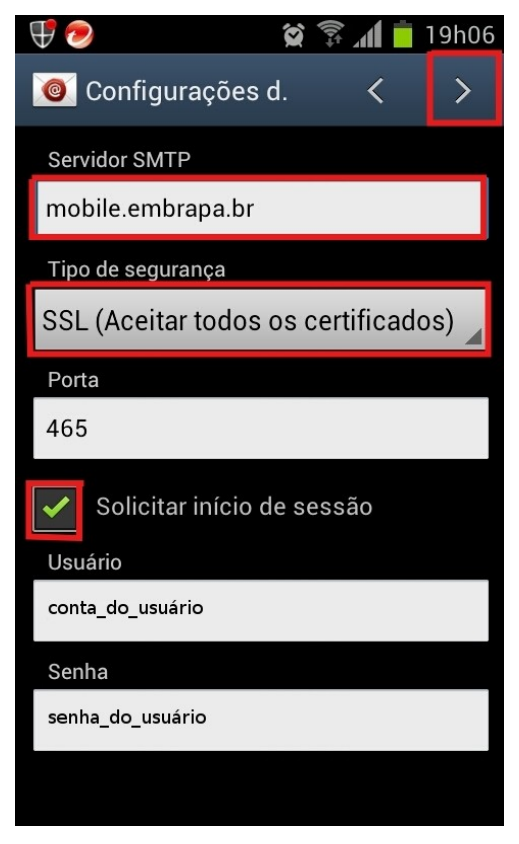

 g) Selecione o tempo de verificação do seu email; Clique no botão Avançar no canto superior direito;

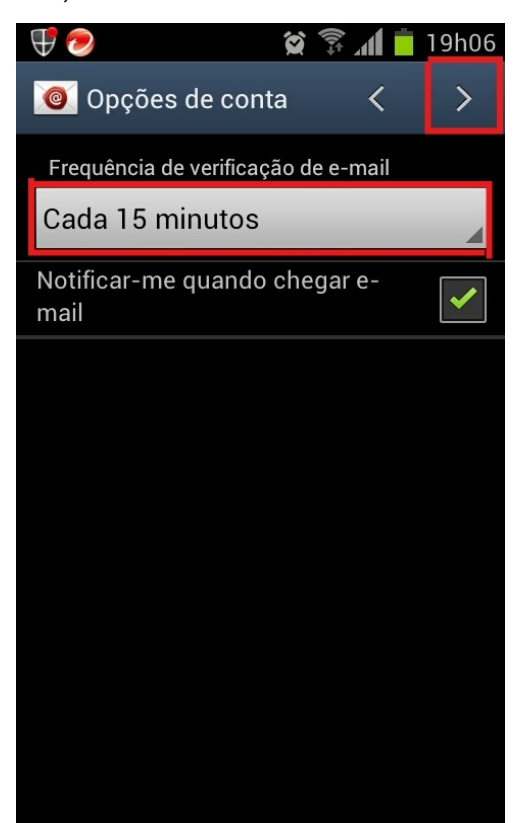

 h) Defina um nome para a conta de e-mail configurada e o nome que será exibido ao invés do nome do usuário; Ao final, clique em OK.

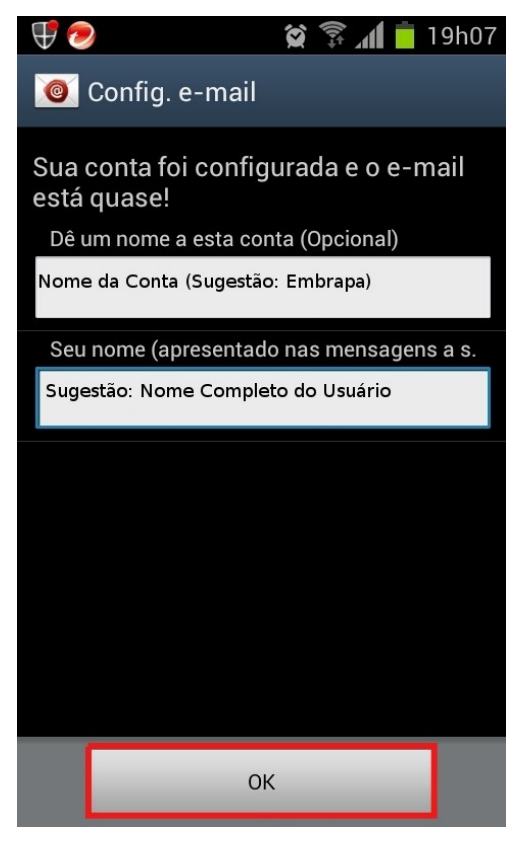

 i) E-mail configurado com sucesso! Agora você poderá enviar/receber e-mails em seu Smartphone / Tablet Android.

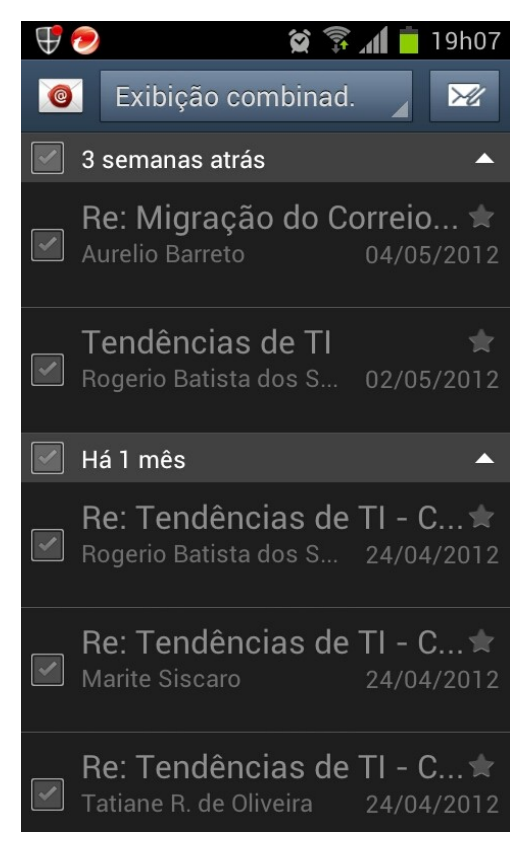